## パースモニタ

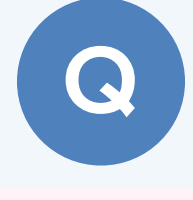

パノラマ画像を作成して、Web上で閲覧する方法を教え てください。

パノラマ画像は、パースモニタまたはパーススタジオの「画像印刷/保存」で作成します。作成したパノラマ画像を ARCHI Box ヘアップすることで、Web 上で閲覧できます。

## ARCHI Box ヘアップロードする条件

 ARCHI Box ヘアップロードするには、ARCHITREND Manager がインストールされている必要があります。
ARCHI Box を利用するには、別途契約と、Manager の「設定」メニューの「ARCHI Box/TRENDNet 設定」で ログイン情報を設定する必要があります。

## パノラマ画像を作成する

パースモニタまたはパーススタジオで「画像印刷/保存」をクリックします。

|  |  | し、視点 |  | 影の表示 | 新線 | র্কা<br>২গ্রন্থ<br>২ |
|--|--|------|--|------|----|----------------------|
|--|--|------|--|------|----|----------------------|

「画像印刷/保存」 ダイアログの「パノラマ画像」 を ON にして、「サイズ」 で画像サイズを設定します。 ※ パノラマ画像は縦横比が 2:1 固定です。

「レンダリング実行」をクリックします。

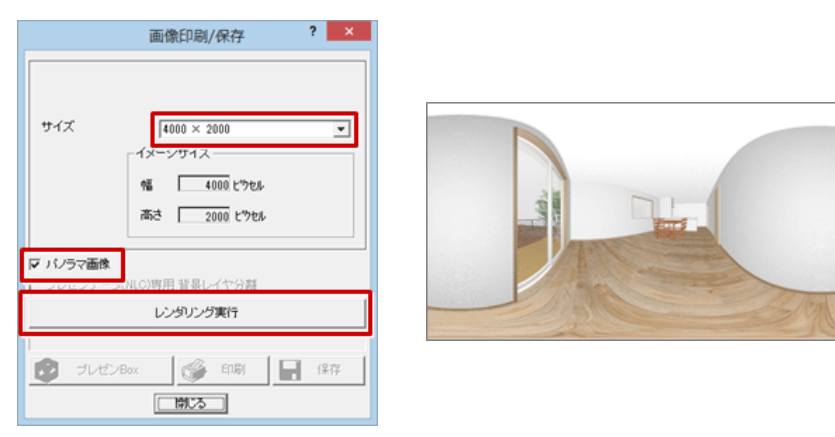

Δ

レンダリングが完了したら、「保存」をクリックしてパノラマ画像を保存します。

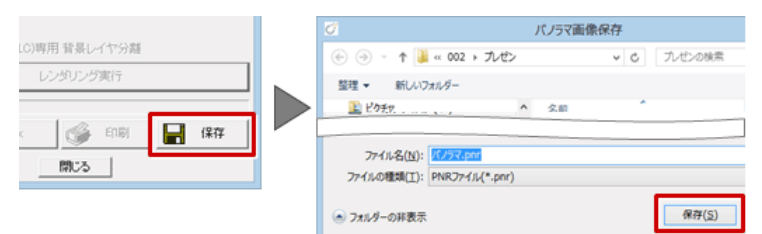

1

## ARCHI Box ヘアップロードする

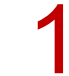

「ファイル」メニューから「ARCHI Box/TREND Net アップロード」を選びます。

※「処理選択」ダイアログの「ARCHI Box アップロード」をクリックして「ファイルをアップロードする」を選んでも、アップロードできます。

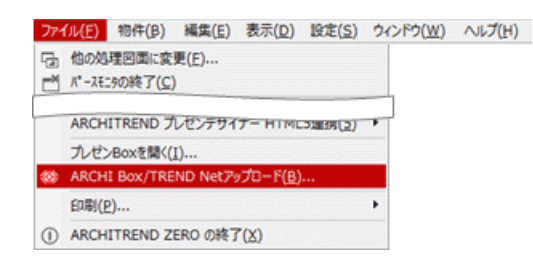

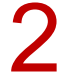

「新規フォルダ名」を設定して、「OK」をクリックします。

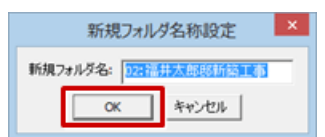

5 アップロードするパノラマ画像のチェックが ON であることを確認して、「アップロード」をクリックします。

|                                         |                      | ARCHI Box アップロー   | - <i>4</i>       |  |  |
|-----------------------------------------|----------------------|-------------------|------------------|--|--|
| リストを切り替えてアップしたいファイルを<br>遅んでアップロードしてください | お客様名 ZERO<br>工事名 入門編 | <b>*</b>          | ARCHE Box サイトを開K |  |  |
| むしせンBox                                 |                      |                   |                  |  |  |
| ARCHI Box 2D                            |                      |                   | <b>A0</b> .      |  |  |
| ■ ○ ブレゼンフォルダ                            | - and a second       | - Alter           | NG LE            |  |  |
| 15台 汎用フォルダ                              | 3面 パース スタジオ          | バノラマ              | 外観バース            |  |  |
| P-style                                 |                      |                   |                  |  |  |
|                                         |                      |                   |                  |  |  |
|                                         |                      |                   |                  |  |  |
|                                         | ▶<br>중量              | 231 MB / 2,048 MB | ▲ アップロード         |  |  |
| L                                       |                      |                   |                  |  |  |

「ARCHI Box アップローダー」ダイアログで公開・非公開を設定して、「OK」をクリックします。 ARCHI Box ヘアップロードされます。

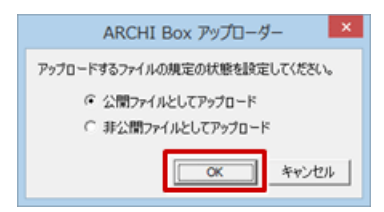

| 公開ファイルとしてアップロード  | ipad 等での閲覧や、お施主様に公開が可能となります。 |
|------------------|------------------------------|
| 非公開ファイルとしてアップロード | ipad 等での閲覧や、お施主様への公開はできません。  |

ARCHI Box にログインして、ARCHI Box ビューアでパノラマ画像を閲覧します。 ※ ARCHI Box については、ARCHI Box の「ヘルプ」をご覧ください。

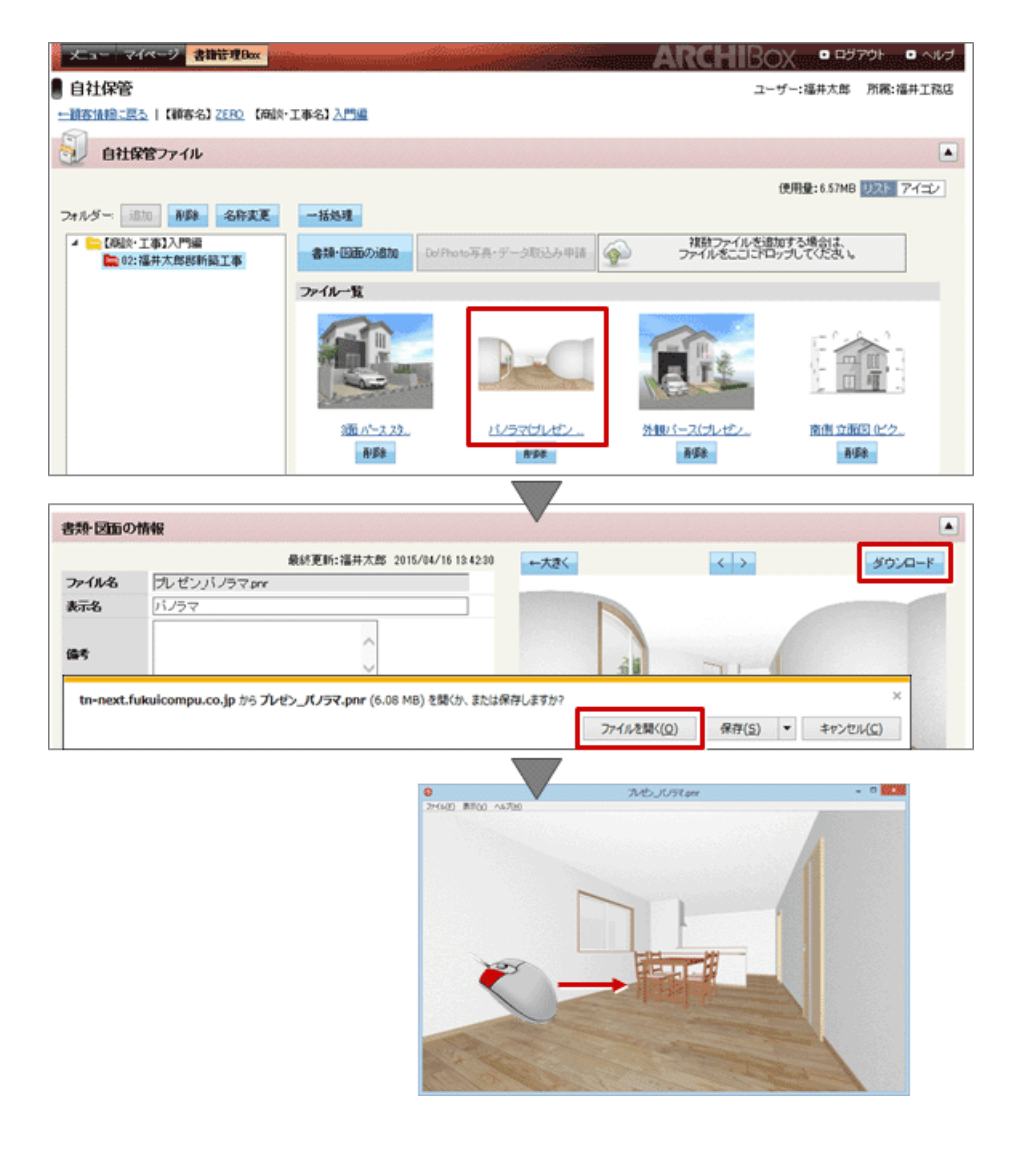

・パースモニタ・パーススタジオにて「ファイル」メニューの「ARCHITERND プレゼンデザイナー HTML5 連携」 の「パノラマ画像一括作成」で作成したパノラマ画像を、プレゼンデザイナーで配置して HTML5 形式のデータ に出力し、ARCHI Box へアップロードする方法もあります。